# **YMCA Queensland Member Portal**

## How to use the Member Portal

#### Login

The member portal can be accessed at <a href="https://ymcaqueensland.my.site.com/">https://ymcaqueensland.my.site.com/</a>

- If you are a current member, you will receive any activation email. Follow the links to complete your login for the first time
  - o After the first login, enter your email address and password to Login
- If you are not a current member, click Create an Account
  - Complete details including email address and create password.
  - o After the first login, enter your email address and password to Login

| the E | Please sign in             |
|-------|----------------------------|
|       |                            |
|       | Password                   |
|       | Login                      |
|       | Reset Password             |
|       |                            |
|       |                            |
|       | Don't have a YMCA Account? |
|       | Create an Account          |

### Home Page

On the Home page, you can see news and information updates from the YMCA, notifications and:

- 1. View and purchase Memberships
- 2. View and Register for a Program
- 3. View a Schedule of the programs you have already registered for
- 4. Request for Suspension/Cancellation
- 5. View/edit your profile

| Search for a Program to regis                                                                 | ter for here             |             |                                      |                                                                                                    | <b>н</b> Ф          |
|-----------------------------------------------------------------------------------------------|--------------------------|-------------|--------------------------------------|----------------------------------------------------------------------------------------------------|---------------------|
| Home 🗵 Join 🔮 Health and Fitness Programs                                                     | YMCA Member Queensiand + |             |                                      |                                                                                                    |                     |
| Welcome YMCA Member!                                                                          |                          |             |                                      |                                                                                                    |                     |
| My Memberships                                                                                | My Programs              | My Schedule | Request for Suspension/ Cancellation | My Profile                                                                                                    |                     |
| News and Information<br>Stay up-to-date with the latest events and announcements from your YM | CA                       |             |                                      | Notifications<br>Messages for your attention                                                                                 |                     |
|                                                                                               |                          |             |                                      | No Outstanding Exceptions                                                                                                    |                     |
|                                                                                               |                          |             |                                      | Successfully Created Your Profile<br>@ 4 minutes ago<br>Citck Here to Fill out your Profile It will allow you to interact to | with us!<br>Dismiss |

To view member information, Select the options in the orange boxes. This will open further details. The My Schedule option, will open a Calendar view for all members.

## **Fitness Memberships**

To purchase a new fitness membership, select Join from the top orange menu bar

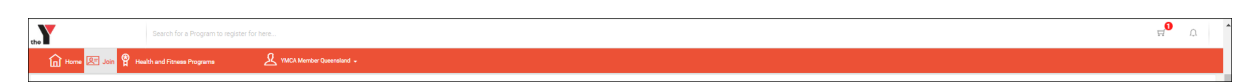

#### 1. Select your **Centre** and then click **Next**

| Choose your Centre<br>Choose the mast convenient location. |                                              |                                        |
|------------------------------------------------------------|----------------------------------------------|----------------------------------------|
|                                                            |                                              |                                        |
| Bowen Hills<br>95 Abbotsford Road                          | Jamboree Heights<br>76 Andaman Street        | Stanthorpe<br>23 Taic Street           |
| Bowen Hills, Queensland<br>07 3851 8800                    | Jamboree Heights, Queensland<br>07 3376 4266 | Stanthorpe, Queensland<br>07.4681.2411 |
|                                                            |                                              |                                        |
| @ Select                                                   | <u>Q</u> Select                              | G Select                               |
|                                                            |                                              |                                        |
| Victoria Point                                             | Warwick Indoor Recreation and Aquatic Centre |                                        |
| 128 Link Koad<br>Victoria Point, Queensland                | Var Failtreim Solver<br>Warwick, Queensland  |                                        |
| 07 3820 5300                                               | 01 4001 1322                                 |                                        |
|                                                            |                                              |                                        |
|                                                            | i⊇ Select                                    |                                        |

- 2. Select **Membership Type**. You can use the filters to help make your choice.
- 3. Select Membership
- 4. Select Family Member and then click Add to Membership. Click Next

| Family M                                                    | )                                                         | 2<br>About Membership                                                                                                    | 3<br>Payment Options                                                  | s Create Order                                                                                                    |
|-------------------------------------------------------------|-----------------------------------------------------------|----------------------------------------------------------------------------------------------------|-----------------------------------------------------------------------|----------------------------------------------------------------------------------------------------|
|                                                             |                                                           |                                                                                                    |                                                                       |                                                                                                    |
|                                                             |                                                           |                                                                                                    |                                                                       | N                                                                                                    |
|                                                             | da ser la sura                                            |                                                                                                    |                                                                       |                                                                                                    |
| -amily N                                                    | viembers                                                  |                                                                                                    |                                                                       |                                                                                                    |
| -amily N<br>Below are all o                                 | VIEMDERS<br>f the family member                           | s currently on your account. Please select 1                                                                                                    | he people you would like                                              | e to add to this membership purchase. If                                                                               |
| Family N<br>Below are all o<br>rou don't see tl<br>surchase | VIEMDERS<br>of the family members<br>hem below, you can a | s currently on your account. Please select t<br>add them by clicking 'Add Additional'.Pleas                                                           | he people you would like<br>e select the payment me                   | e to add to this membership purchase. If<br>thod you wish to use to complete this                                      |
| Family N<br>Below are all o<br>vou don't see ti<br>surchase | VIEMDERS<br>of the family members<br>hem below, you can a | s currently on your account. Please select t<br>add them by clicking 'Add Additional'.Pleas                                                           | he people you would like<br>a select the payment me                   | e to add to this membership purchase. If<br>thod you wish to use to complete this                                      |
| Below are all o<br>you don't see t<br>ourchase              | VIEMDERS<br>if the family member<br>hem below, you can a  | s currently on your account. Please select t<br>add them by clicking 'Add Additional' Pleas                                                           | he people you would like<br>a select the payment me                   | e to add to this membership purchase. If<br>thod you wish to use to complete this                                      |
| Family N<br>Below are all o<br>you don't see th<br>ourchase | VIEMDERS<br>if the family member<br>hem below, you can a  | a currently on your account. Please select t<br>add them by clicking 'Add Additional' Pleas<br>NAME                                                   | he people you would like<br>a select the payment me<br>AGE            | e to add to this membership purchase. If<br>thod you wish to use to complete this<br>MEMBERSHIP                        |
| Family N<br>Below are all o<br>you don't see th<br>ourchase | of the family members<br>them below, you can a            | s currently on your account. Please select<br>ddd them by clicking 'Add Additional' Pleas<br>NAME<br>YMCA Member Queensland                           | he people you would like<br>a select the payment me<br>AGE<br>33      | e to add to this membership purchase. If<br>thod you wish to use to complete this<br>MEMBERSHIP<br>+ Add to Membership |
| Family N<br>Below are all o<br>you don't see th<br>purchase | Vermbers<br>if the family member<br>hem below, you can a  | s currently on your account. Please select<br>add them by olicking 'Add Additional' Pleas<br>NAME<br>YMCA Member Queensland<br>YMCA Child Queensland  | he people you would like<br>e select the payment me<br>AGE<br>33<br>4 | e to add to this membership purchase. If<br>thod you wish to use to complete this<br>MEMBERSHIP<br>+ Add to Membership |
| Family N<br>Below are all o<br>rou don't see th<br>purchase | It the family members<br>from below, you can a            | s currently on your account. Please select<br>add them by clicking 'Add Additional'. Pleas<br>NAME<br>YMCA Member Queensland<br>YMCA Child Queensland | he people you would like<br>select the payment me<br>AGE<br>33<br>4   | e to add to this membership purchase. If<br>thod you wish to use to complete this<br>MEMBEREHIP<br>+ Add to Membership |

5. Review Membership Purchase and then click Next

| Membership Purchase<br>Please review carefully to ensure that | all information is correct |                      | ×                 |
|---------------------------------------------------------------|----------------------------|----------------------|-------------------|
| Family Members                                                | 2<br>About Membership      | 3<br>Payment Options | 4<br>Create Order |
| Back                                                          |                            |                      | Next              |
| Membership Information                                        | n Membership \$44.00/Wk Fo | ortnightly DD        |                   |
| Direct Debit Joining Fe                                       | e                          |                      |                   |
|                                                               |                            |                      |                   |
| Back                                                          |                            |                      | Next              |

- 6. Select **Payment Option.** To add a new option by clicking **Add Credit Card** or **Add Bank Account (EFT)**. Add details and click **Submit**
- 7. Choose Payment Option and then click Create Order
- 8. Review Order Summary and click Proceed to Checkout

|                                                                                                    | Order expires in 14 mir                                                          | 28 sec                                                                 |                                       |
|----------------------------------------------------------------------------------------------------|----------------------------------------------------------------------------------|------------------------------------------------------------------------|---------------------------------------|
| Order Summary                                                                                                    |                                                                                  | Reset Ex                                                               | piry Discard All                      |
| Flexi Reformer and Gym Men                                                                                                    | nbership \$44.00/Wk Order                                                        | Ĥ                                                                      |                                       |
| Item Description                                                                                                    | Sub-Total                                                                        | Tax                                                                    | Tota                                  |
| Flexi Reformer and Gym<br>Membership \$44.00/Wk<br>Fortnightly DD                                                                                               | \$80.00                                                                          | \$8.00                                                                 | \$88.00                               |
| Direct Debit Joining Fee                                                                                                    | \$62.73                                                                          | \$6.27                                                                 | \$69.00                               |
| TOTALS                                                                                                    | \$142.73                                                                         | \$14.27                                                                | \$157.00                              |
| You're almost there! Please review the<br>looks correct. On your first visit to our<br>Amount Due Today: \$157.00<br>Discount Code Apply<br>Proceed to Checkout | order summary above and proceed to<br>centre, please bring a government-iss<br>D | checkout and complete your ord<br>ed photo ID for identity verificatio | er if the information<br>on purposes. |

- 9. Review Proposed Payment Schedule and Initial Payment Required. Then click Complete Order
- 10. Your membership will now appear in **My Memberships** on the Home Page.

# Health and Fitness Programs

To view schedules and register for programs, select **Health and Fitness Programs** from the orange menu bar.

| View Schedule of Fitness and Recreation programs                               |
|--------------------------------------------------------------------------------|
| View current and upcoming program schedules for the Y location of your choice. |
|                                                                                |
| View Schedules                                                                 |
|                                                                                |

## Register for a Program

#### To register for a Gymnastics program, Learn to Swim program or Group Fitness class:

- 1. Select Register Now
- 2. Program Registration page will open
- 3. Select filters in Search for Programs e.g. Location, Session, Week Days

#### 4. Click Search

a. Available programs will display in Program Results

| Program Registration<br>Brigh by selecting an area of interest, then use the filters to find appropriate upp groups and the | he location of your choice. Or use the essenth are at the top of the page to find a specific program.                                                                                                    |            |
|----------------------------------------------------------------------------------------------------|----------------------------------------------------------------------------------------------------|------------|
|                                                                                                    | Program Results                                                                                                    | 16 Results |
| Search (Iteme / Bacode) Location<br>Victoria Point V<br>Seasion Age                                                         | Casual Gymnastics - Adults 18 years - 99 years                                                                                                    | Share      |
| Gymna stics 2023     Min     Max  Start date  Dn MMM YVYY  Dn MMM YVYY                                                      | Registration Information                                                                                                    |            |
| Week Days Woodsy Monday Useday Weekeday                                                                                     | Casual Gymnastics - Children<br>0 years 6 months - 13 years                                                                                                    | El Share   |
| Thursday     Priday     Saturday     Sunday                                                                                 | Registration Information                                                                                                    |            |
| <ul> <li>Program Filters:</li> </ul>                                                                                        | Oymnastics - Gym Kids<br>4 years - 6 years                                                                                                    | Ed Share   |
| <ul> <li>Only show programs that are open for registration</li> </ul>                                                       | Regaration before a first second second secon |            |
| Filter By Contact:                                                                                                    | Cymnastica- Gym Tots<br>2 years - 4 years                                                                                                    | E Share    |
| > Gymnastics                                                                                                    | Registration Information                                                                                                    |            |

- 5. Select the Program and expand Registration Information.
- 6. Expand the program/class using the arrow on the left hand side. The program/class information will display including day, times and price

| 4 y | Gymnastic:<br>ears - 6 years | s - Gym Kids                        |                      |                |      |                                       |                     |                      |                            |              |      | M Share |
|-----|------------------------------|-------------------------------------|----------------------|----------------|------|---------------------------------------|---------------------|----------------------|----------------------------|--------------|------|---------|
|     |                              | NAME                                | BARCODE              | LOCATION       | DAYS | DATES                                 | TIMES               | REGISTRANTS          | SHARE                      | SCHEDULE     |      |         |
|     | *                            | Gym Kids (Mon 10:15<br>FRC23Block0) | 2876                 | Victoria Point | Mon  | Start: 30 Oct 2023<br>End: 6 Nov 2023 | 10:15 AM - 11:15 AM | 7 / 10               | <u>↑</u>                   | <b>[11</b> ] | R    | gister  |
|     |                              |                                     |                      |                |      | Description:                          |                     |                      |                            |              |      |         |
|     |                              |                                     |                      |                |      | -                                     |                     |                      |                            |              |      |         |
|     |                              |                                     |                      |                |      | Instructor: -                         |                     |                      |                            |              |      |         |
|     |                              |                                     | # of Weeks Duratio   | n: 2           |      |                                       |                     | Priority Member Regi | stration Start: 21 Oct 202 | 3 5:00 AM    |      |         |
|     |                              |                                     | Members Only? N      | 10             |      |                                       |                     | Member Registratio   | n Start Date: 21 Oct 2023  | 5:00 AM      |      |         |
|     |                              |                                     | Member Price: \$2    | 22             |      |                                       |                     | Returning Registran  | t Start Date: 21 Oct 2023  | 5:00 AM      |      |         |
|     |                              |                                     | Non-Member Price:    | \$22           |      |                                       |                     | Non-Member Registrat | tion Start Date: 21 Oct 20 | 23 5:00 AM   |      |         |
|     |                              |                                     | Prerequisite Program | ms: -          |      |                                       |                     | Registration En      | d Date: 6 Nov 2023 10:15   | AM           |      |         |
|     |                              |                                     | Supplementary Fe     | ie -           |      |                                       |                     |                      |                            |              |      |         |
|     |                              |                                     |                      |                |      |                                       |                     |                      |                            | 1            | 0 25 | 50 100  |

- 7. Click Schedule icon to view schedule on a calendar view
- 8. Select program/class and click Register
- 9. Update any Contact Information if required
- 10. Review Registration details and then click Next

| $\sim$                                               |                             | $\frown$                 | $\frown$    |
|------------------------------------------------------|-----------------------------|--------------------------|-------------|
| About Program                                        | 2<br>Family Members         | Additional Information   | Add to Cart |
| 2 E                                                  | ,                           |                          |             |
|                                                      |                             |                          |             |
|                                                      |                             |                          |             |
| Program Name: Gymnasti                               | cs - Gym Kids - Gym Kids (1 | Von 10:15 FRC23Block0)   |             |
| Time:10:15 AM to 11:15 A<br>Starting:20 Oct 2022 6 N | M                           |                          |             |
| Duration: 2 Weeks                                    | 07 2023                     | Location: Victoria Point |             |
| Des es estisita. Des essenses                        |                             |                          |             |

- 11. Select the member to register. If a new member, click Add Additional.
- 12. Complete member details and chose Save
- 13. Select member to register, then click Next

| Registration<br>Please review carefully to ensure that all | information is correct            |                             | ×                |
|------------------------------------------------------------|-----------------------------------|-----------------------------|------------------|
| About Program                                              | 2<br>Family Members               | 3<br>Additional Information | 4<br>Add to Cart |
| Back                                                       |                                   |                             | Next             |
| Select a Client to Register                                |                                   |                             |                  |
| YMCA Child Queen                                           | Island Fee Required               |                             | ✓ Selected       |
| A YMCA Member Qu                                           | eensland Client is too old for th | iis program                 |                  |
| Add additional                                             |                                   |                             |                  |
| Back                                                       |                                   |                             | Next             |

- 14. Complete Additional Information forms and Sign any forms required. Once finished click Complete
- 15. Review further Additional Information (if applicable) then click Add to Cart

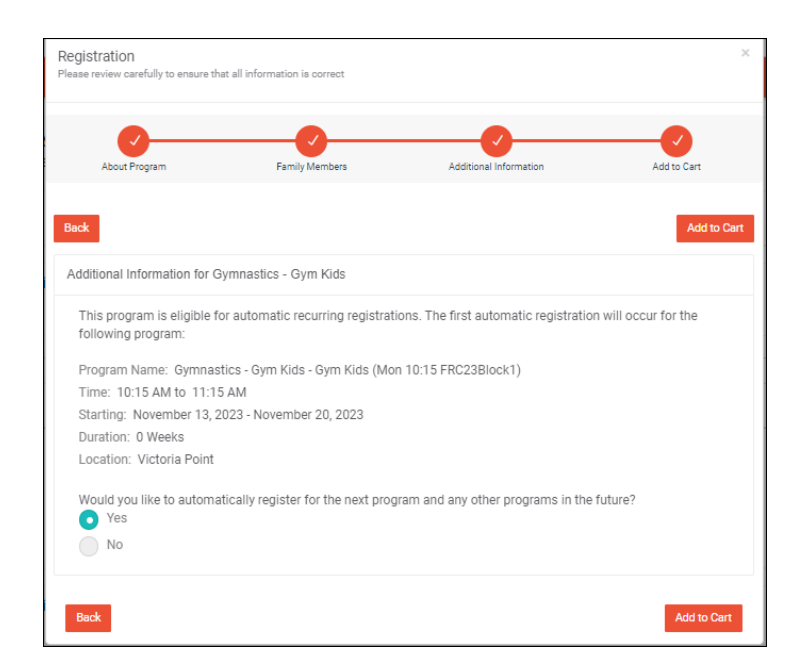

**16.** A confirmation message will pop up. Select Continue Shopping if you would like to register for further programs. Or if complete, click **Check Out** 

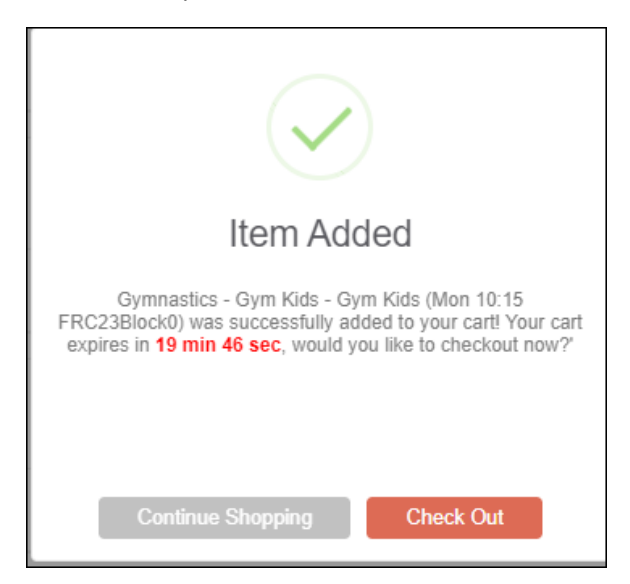

17. Review information then Proceed to Checkout.

|                                            | Cart expires in 18 min 3 sec         |             |               |                |
|--------------------------------------------|--------------------------------------|-------------|---------------|----------------|
| Item De                                    | scription                            |             |               |                |
| YMCA Child Queensland for: Gymnastics - Gy | m Kids - Gym Kids (Mon 10:15 FRC23B) | ock0)       | \$39.10       | 2              |
|                                            |                                      | Sub-Total:  | \$39.10       |                |
|                                            |                                      | Tax:        | \$3.91        |                |
|                                            |                                      | Total Cost: | \$43.01       |                |
|                                            |                                      |             | Discount Code |                |
| Clear Cart                                 |                                      |             | Proce         | ed to Checkout |

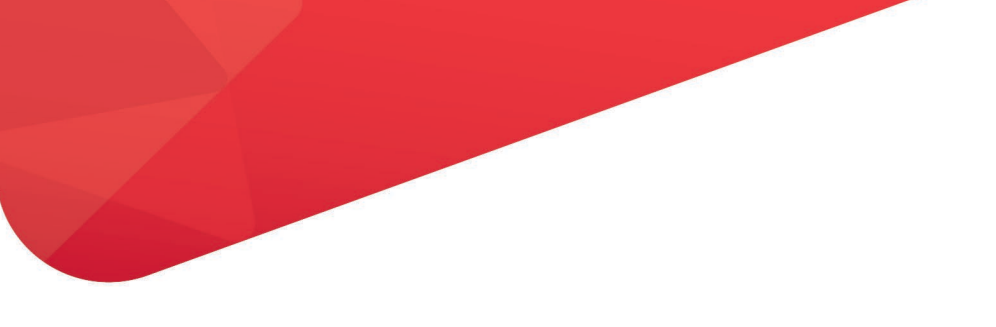

18. Review Payment Schedule. Select option and then click Next

| Please review the payment sched | dule. The deposit (and any payments scheduled prior to today) wil | need to be paid now however, you may pay off the | entire order today. |
|---------------------------------|-------------------------------------------------------------------|--------------------------------------------------|---------------------|
|                                 | Payment Date                                                      | Amount                                           |                     |
|                                 | 2 Nov 2023                                                        | \$21.51                                          |                     |
|                                 | 16 Nov 2023                                                       | \$21.50                                          |                     |
|                                 |                                                                   | Payment Due Today: \$0.00                        |                     |

19. Select **Payment Method**. If no payment method found click **Add Credit Card**.

| Payment Methods                                                                                        |                 |
|----------------------------------------------------------------------------------------------------|-----------------|
| Please select or enter a credit card to use for this order. New credit cards will be saved on payment. |                 |
| No existing payment methods found                                                                      |                 |
|                                                                                                    | Add Credit Card |
| Please select or enter a valid credit card to continue                                                 |                 |
| Back                                                                                                   |                 |

20. Complete Credit Card details then click Submit

| t cards will be saved on payment. |
|-----------------------------------|
|                                   |
| Select                            |
| Add Credit Card                   |
|                                   |
|                                   |
|                                   |
|                                   |
|                                   |
| Last Name                         |
| Quuensland                        |
|                                   |
|                                   |
|                                   |
|                                   |
| Expiry Year                       |
| 2027                              |
|                                   |
|                                   |
|                                   |
|                                   |
|                                   |
|                                   |

21. Review card information and click Next

| Payment Methods                                                                                        |                 |
|----------------------------------------------------------------------------------------------------|-----------------|
| Please select or enter a credit card to use for this order. New credit cards will be saved on payment. |                 |
| Test Card (xxxxxxxxx1234)                                                                              | ✓               |
|                                                                                                    | Add Credit Card |
| Credit Card                                                                                            |                 |
|                                                                                                    |                 |
| Friendly Name (2)                                                                                      |                 |

|                        | Add Credit Card |
|------------------------|-----------------|
| Credit Card            |                 |
| Friendly Name (2)      |                 |
| Test Card              |                 |
| Credit card number     |                 |
| xxxxxxxxxxxx1234       |                 |
| Name of Cardholder     |                 |
| YMCA Member Queensland |                 |
| Expiry (MMYY)          |                 |
| 1127                   |                 |
| Terms and Conditions   |                 |
|                        |                 |
| Back                   | Next            |

22. Review final details and then click Complete Order.

| We're almost done!                                              | seman datala Mota chickin Ponnhala Peter uli sasat unu shonoton can autoru     |
|-----------------------------------------------------------------|--------------------------------------------------------------------------------|
| Total Payment                                                   | grindlik occane, nove, onening oamptee onen min cook your unspyring oak oprij. |
| 29 Oct 2023<br>\$0.00                                           |                                                                                |
| Payment Method                                                  |                                                                                |
| YMCA Member Queensland Test Card<br>x0xxxxxxxxxxx1234<br>\$0.00 |                                                                                |
| Complete Order                                                  |                                                                                |
|                                                                 |                                                                                |
| Back                                                            |                                                                                |

23. Your registration is now complete and can be viewed in the **My Programs** tab on the Home Page

| Checkout Successful!                                                                          |
|-----------------------------------------------------------------------------------------------|
| Your order has been processed and a confirmation has been sent to your primary email address. |
| Back Home                                                                                     |
|                                                                                               |
|                                                                                               |

# Request for Suspension/Cancellation

Complete the form and the centre will be in contact with further information.

- 1. Click Request for Suspension/Cancellation from menu options
- 2. Select Suspension or Cancellation from the drop down
  - a. Note: Suspension only applies to Fitness program
- 3. Select the Program
- 4. Click Next

| Membership Cancellation or Suspension                       |            |
|-------------------------------------------------------------|------------|
| Complete this form to cancel or suspend your membership.    | the 🗖      |
|                                                             |            |
| Is this application for a Membership Suspension or Cancella | tion? *    |
| Cancellation ~                                              |            |
|                                                             |            |
| Please select the programs you would like to cancel the mer | mbership * |
| Fitness                                                     |            |
| Gymnastics                                                  |            |
| Learn-to-swim or Aquatic program                            |            |
|                                                             |            |
|                                                             |            |

5. Complete details on the form including which centre and the reason for the suspension/cancellation

| YMCA Member                                                                                                    |                                  | Queensland |  |
|----------------------------------------------------------------------------------------------------|----------------------------------|------------|--|
| First Name                                                                                                    |                                  | Last Name  |  |
| Email *                                                                                                    |                                  |            |  |
| ymca@ymcaqueensland.                                                                                                    | org.au                           |            |  |
| Phone number *                                                                                                    |                                  |            |  |
| 1234 567 899                                                                                                    |                                  |            |  |
| Please select your fitness                                                                                                    | centre *                         |            |  |
|                                                                                                    |                                  |            |  |
| Victoria Point Please select your type of Direct Debit Upfront Payment                                                                                                    | *<br>membership *                |            |  |
| Victoria Point Please select your type of Direct Debit Upfront Payment Suppose text date                                                                                                    | * membership *                   |            |  |
| Victoria Point Please select your type of Direct Debit Upfront Payment Suspension start date * 30-10-2023                                                                                      | *<br>i membership *              |            |  |
| Victoria Point Please select your type of Direct Debit Upfront Payment Suspension start date * 30-10-2023 Suspension end date *                                                                | <ul> <li>membership *</li> </ul> |            |  |
| Victoria Point  Please select your type of  Direct Debit Upfront Payment  Suspension start date *  30-10-2023  Suspension end date *  30-01-2024                                               | *<br>* membership *              |            |  |
| Victoria Point Please select your type of Direct Debit Upfront Payment Suspension start date * 30-10-2023 Suspension end date * 30-01-2024 Reasons for Suspension *                            | r membership *                   |            |  |
| Victoria Point  Please select your type of  Direct Debit Upfront Payment  Suspension start date *  30-10-2023  Suspension end date *  30-01-2024  Reasons for Suspension *  Enter details here | * membership *                   |            |  |

- 6. Read Terms and Conditions and click I agree
- 7. Click Next

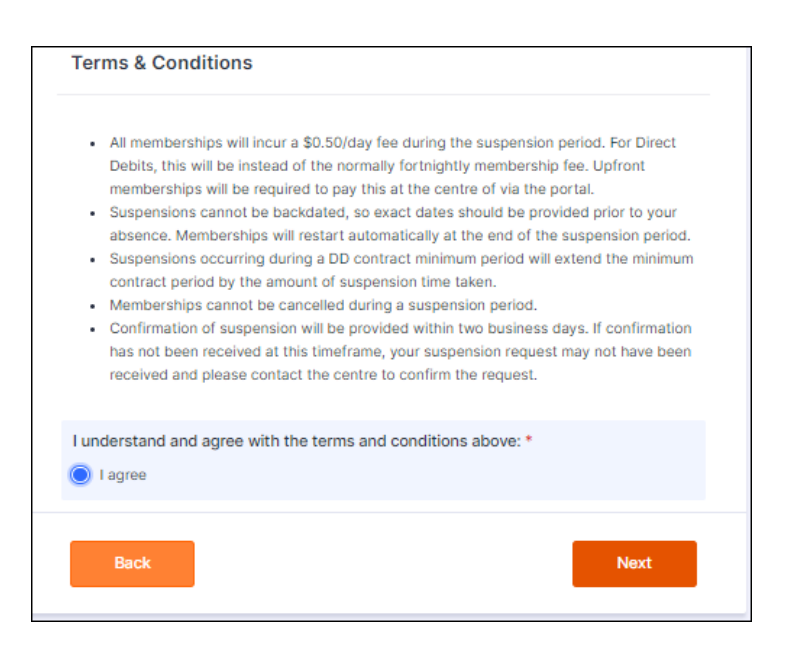

- 8. Sign using Account Holder name
- 9. Select Submission Date and then select Submit

| Submission Date * | count holder's name            | · |
|-------------------|--------------------------------|---|
| 30-10-2023        | ubmission Date *<br>30-10-2023 | ] |

10. Your submission will now be delivered to the centre.

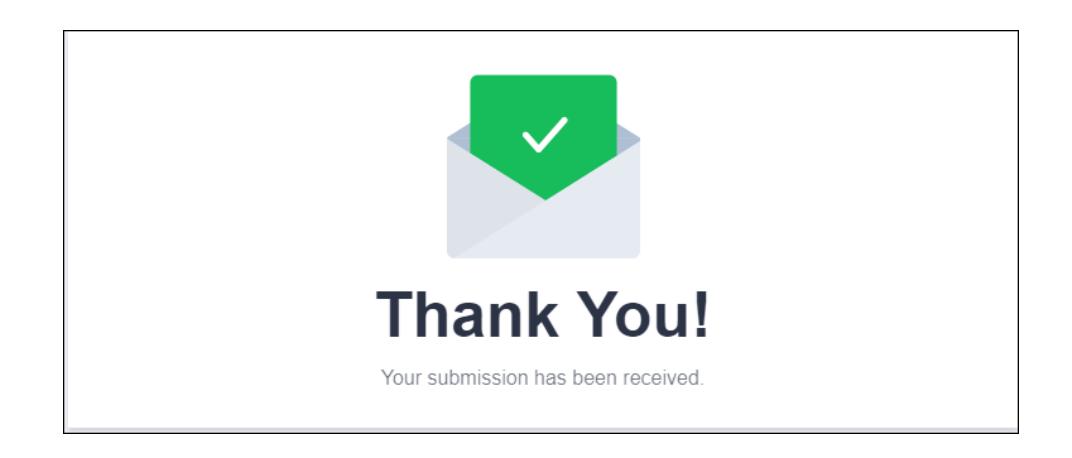